## XMPP (Jabber) - Chaturi

Acest articol este un rezumat foarte scurt a articolul meu pentru o revista PC care se gaseste pe web aici: <u>http://schneider.blinkenshell.org/JabberPCnews.pdf</u> (PDF). Este vorba de doua sisteme chat: XMPP (=Jabber) si Internet-Relay-Chat (IRC). Diferentele sunt ca primul se foloseste mai mult pentru convorbiri intre doua persoane individuale, dar este posibil un chat in grupe mai mari, Multi-User-Chat (MUC) pe servere si in camere cu diferite teme. IRC se foloseste pe multe servere pentru convorbiri cu o multime de persoane in camere (channels) despre mii de teme.

Pentru XMPP un punct de pornire este pagina italiana https://webchat.chatme.im :

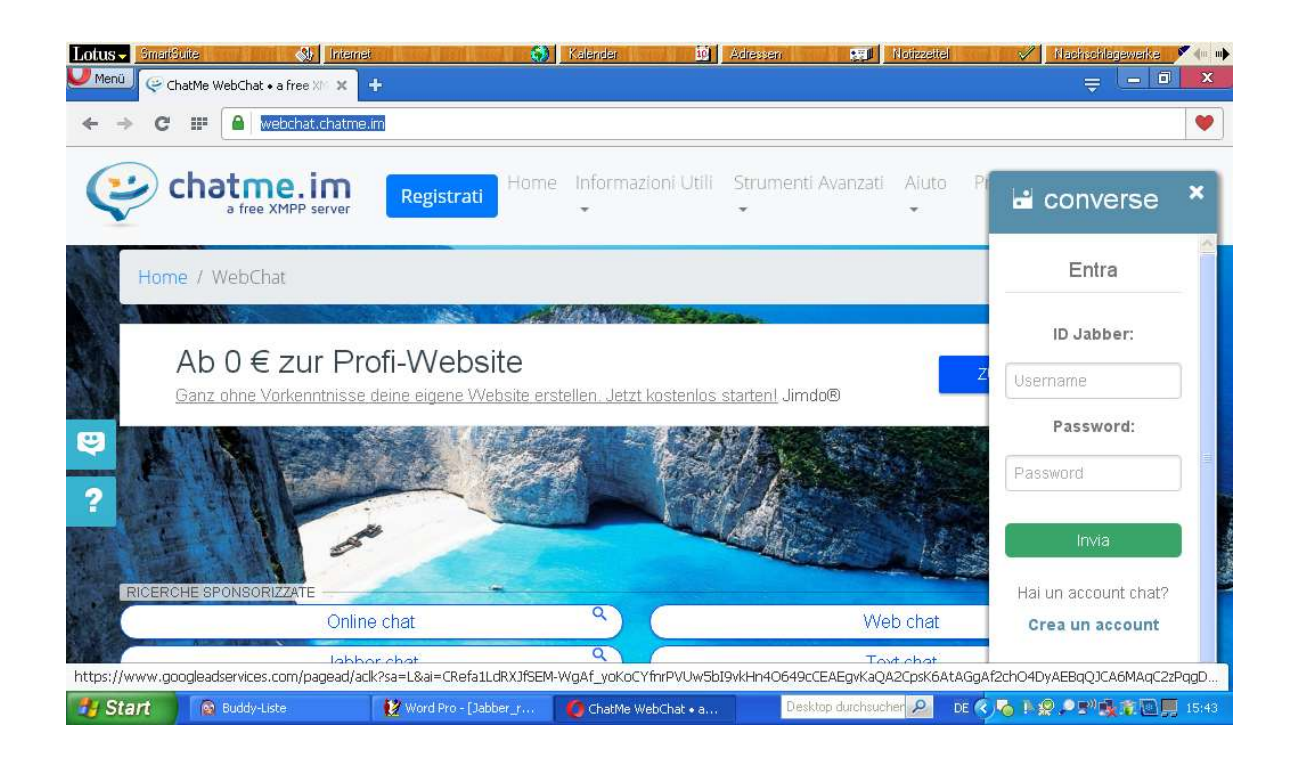

La dreapta este o fereastra unde se introduce ID Jabber si parola, pe urma se apasa pe "Invia". Daca nu aveti un cont Jabber inca, il puteti crea tot aici la "Crea un account". Se introduce numele dorit (aici "cineva" si pe urma "Modulo de registrazione" si se urmeaza pasurile indicate. Totul este gratiuit si anonim, la multe servere nu este ceruta nici adresa e-mail. Este cam indiferent unde se inregistreaza, fiecare adresa lucreaza global. In momentul cand aveti o identitate XMPP va puteti loga aici la interfata web sau la o alta pagina care se gaseste la Google.

Trebuie sa adaugati adresele prietenilor si pe urma puteti porni o conversatie. Pentru camere se alege "stanze" (camere), se introduce adresa unui server de chat si se poate afisa o lista de toate camerele disponibile. Se poate intra si participa la conversatii interesante oriunde pe lume.

Daca va place acest sistem va puteti instala un program pe calculator. Sunt disponibile foarte multe pentru orice sistem de operare inclusiv telemobile. Eu folosesc **Jabber** la Windows, la Android

| infach Erweitert Proxy               |                          |
|--------------------------------------|--------------------------|
| Anmeldeoptionen                      |                          |
| Pr <u>o</u> tokoll:                  | AIM 🖌                    |
| <u>B</u> enutzer:                    | 😵 Bonjour<br>🐵 Gadu-Gadu |
| Passwort:                            | 👼 Google Talk            |
| Passwort speichern                   | 🔟 GroupWise              |
| Benutzereinstellungen                | Hangouts                 |
| Lokales Pseudonym:                   | 🗇 IRC                    |
| 🔲 Benachrichtigung über n            |                          |
| 🔲 Dieses Benutzer <u>b</u> ild für c | 🗃 SIMPLE<br>👷 Sametime   |
| Entfernen                            | V XMPP                   |
|                                      |                          |

Xabber. Din pacate il am instalat limba in germana. Sus la conturi se foloseste meniul Conturi \_ manage accounts. Se poate adauga un cont simplu, se alege din meniul "XMPP" si se

complecteaz a datele personale:

| Erweitert Proxy                 |                           |
|---------------------------------|---------------------------|
| Anmeldeoptionen                 |                           |
| Pr <u>o</u> tokoll:             | 💥 XMPP 😒                  |
| <u>B</u> enutzer:               | chriss                    |
| <u>D</u> omain:                 | trashserver.net           |
| <u>R</u> essource:              |                           |
| <u>P</u> asswort:               | •••••                     |
| Pass <u>w</u> ort speichern     |                           |
| Benutzereinstellungen           |                           |
| Lokales Pseudonym:              | chriss                    |
| 🕑 Benachrichtigung über         | r neue <u>M</u> ails      |
| Dieses Benutzer <u>b</u> ild fü | r dieses Konto verwenden: |
|                                 | Entfernen                 |
|                                 |                           |

Rezultatul va arata asa (eu am adresa XMPP chriss@trashserver.net dar nu este o adresa mail!).

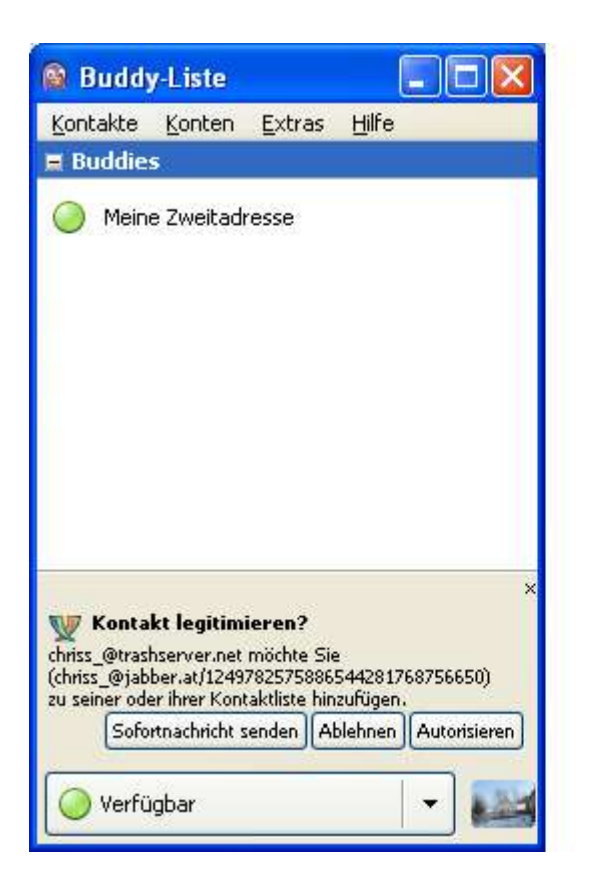

Lista prietenilor arata asa. Cu un clic pe nume se poate porni o conversatie.

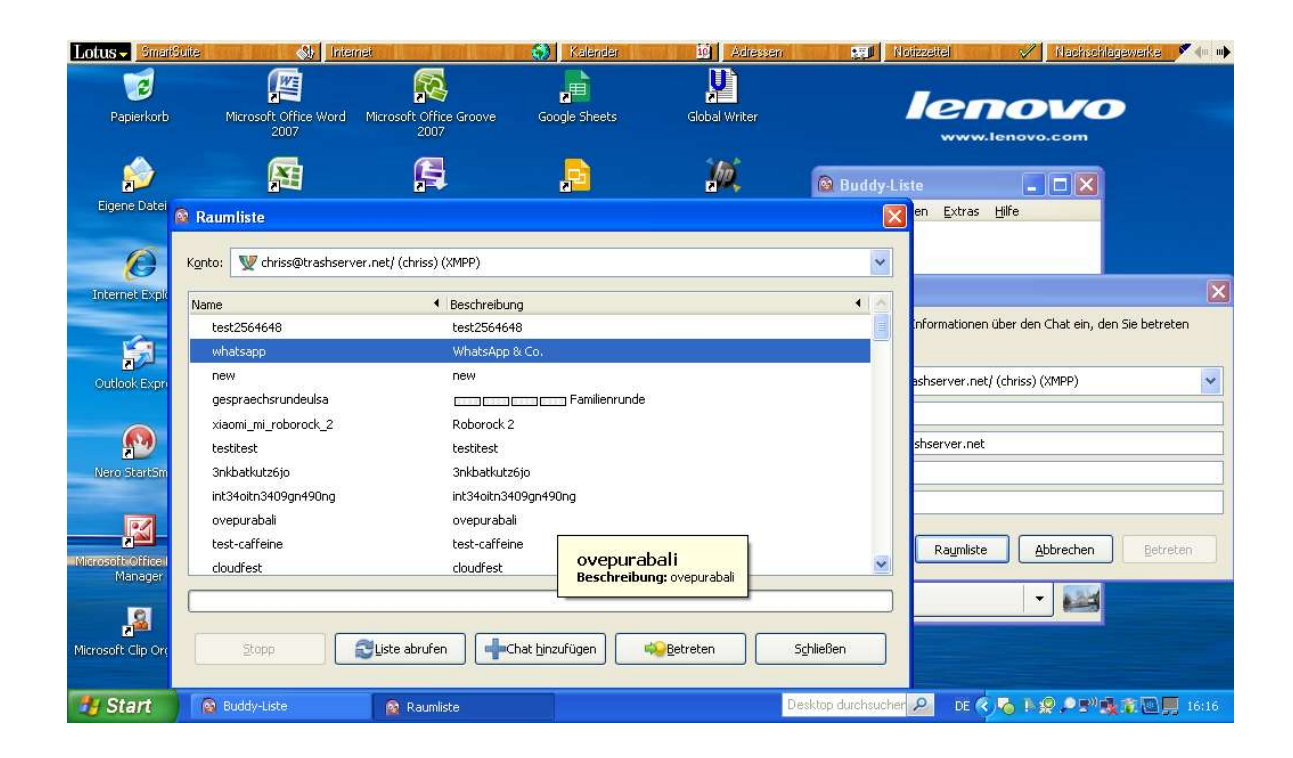

Cu Contacte - Intra intr-un chat se poate porni un chat cu mai multe persoane pe un server. Se poate afisa lista camerelor si se poate intra intr-o camera care va intereseaza.

La fel de simplu este sa intrati intr-un chat public, IRC: se adauga un server, se stabileste porecla ("nick") si se poate discuta deja. O inscriere pe server este facultativa.

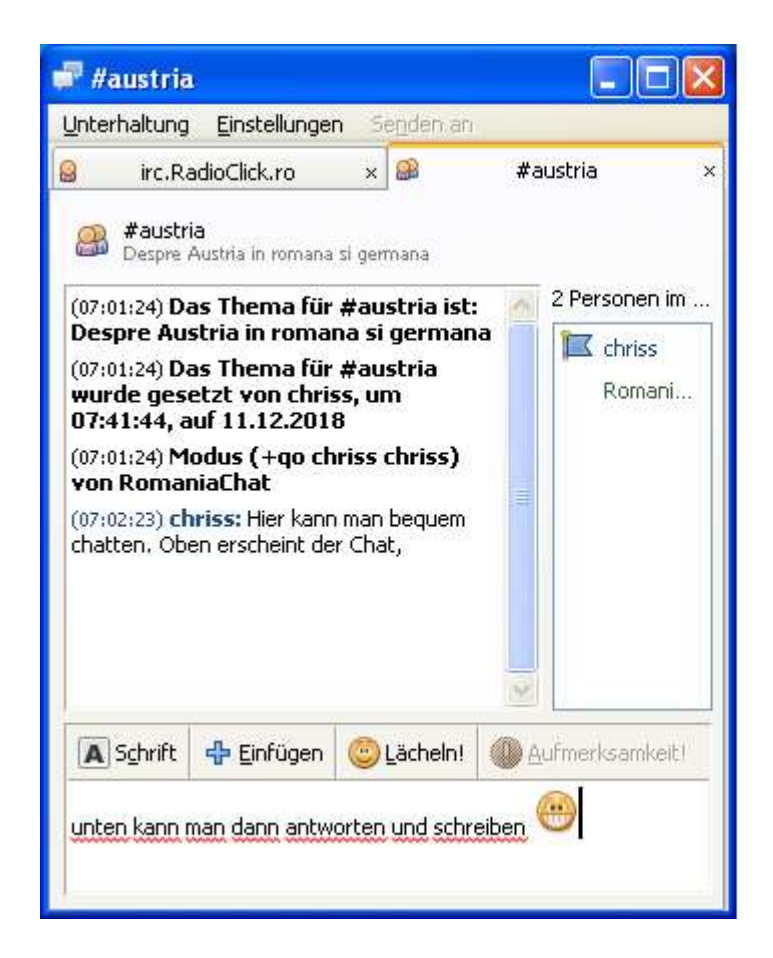

Apare fereastra aceasta (sus). Se adauga din meniul drop-down IRC si se poate adauga serverul dorit. Pe urma se poate incepe discutii globale. Jos se scrie, si sus se citeste.

Mag. Christian Schneider. Mail: schneider@gmx.at , XMPP-ID: chriss@trashserver.net